## **MENU> ACTIVE REGISTRATION LIST** 🧕 Registration Master A... 🗙 🔪 🐥 (i) appgstprep.cbec.gov.in/cbec-aces-gst-ui/ C Q Search ☆ 自 $\bigtriangledown$ 俞 **Central Board of Excise and Customs** 0 . () Ministry of Finance - Department of Revenue Name : ACES Test449 Designation : Assistant Commissioner SSO ID: 27001052 EXECUTIVE SET-UP ZONE: AHMEDABAD2 м Task List Active Registration List 💥 E N U Active Registration List **GST** Active Registration List C:AHMEDABAD SOUTH > D:DIVISION-I Application for New 3 24AJNPG2463KAZU AJNPG2463K 19-12-2017 23-12-2017 OUT Centre ۲ - RAKHIAL > R:RANGE I Registration C:AHMEDABAD SOUTH > D:DIVISION-I Application for New 4 24AJNPG2463KCZS AJNPG2463K 19-12-2017 23-12-2017 OUT Centre ٢ - RAKHIAL > R:RANGE I Registration C:AHMEDABAD SOUTH > D:DIVISION-I Application for New 5 24AJNPG2463KDZR AJNPG2463K 19-12-2017 23-12-2017 OUT Centre 0 - RAKHIAL > R:RANGE I Registration C:AHMEDABAD-NORTH > Application for New 24ACCPT0465GKZ8 6 D:DIVISION-II - NARODA ROAD > ACCPT0465G ST Traders 22-12-2017 22-12-2017 OUT Centre 0 Registration R:RANGE I C:AHMEDABAD-NORTH > Application for New 7 D:DIVISION-II - NARODA ROAD > 24ACCPT0465GJZ9 ACCPT0465G 22-12-2017 22-12-2017 OUT WS Traders Centre ۲ Registration R:RANGE I C:AHMEDABAD-NORTH > Application for New 8 D:DIVISION-II - NARODA ROAD > 24ACCPT0465GLZ7 OUT ACCPT0465G KS Traders 22-12-2017 22-12-2017 Centre ۲ Registration R:RANGE I C:AHMEDABAD-NORTH > Application for New 9 D:DIVISION-II - NARODA ROAD > 24ACCPT0465GMZ6 ACCPT0465G **MS** Traders 22-12-2017 OUT 22-12-2017 Centre ۲ Registration R:RANGE I C:AHMEDABAD-NORTH > Application for New 10 D:DIVISION-II - NARODA ROAD > 24ACGPL3469G2ZK ACGPL3469G **TE Traders** 19-12-2017 21-12-2017 OUT Centre ۲ Registration R:RANGE I

## Showing: 1 - 10 of 97 Records

K Page: 1 of 10 N

Copyright © 2017 Govt. of India. All Rights Reserved. Version: CBEC\_GST\_1.1.1 Feb 13 2018 [Node:dvguap02]

🙆 Registration Page ×\+ 🔄 🛈 🛛 appgstprep.cbec.gov.in/cbec-aces-gst-ui/ C Q Search ☆自 4 = 俞 **Central Board of Excise and Customs** 0 **f** 0 Ministry of Finance - Department of Revenue Name : ACES Test449 Designation : Assistant Commissioner SSO ID : 27001052 EXECUTIVE SET-UP ZONE: AHMEDABAD2 M E N U Task List Registration Master 💥 Active Registration List **Registration Master** GST REG-01 0 Application for Registration under Section 19(1) of Goods and Services Tax Act Feb 2018 GSTIN **Registration Type Registration Status Commencement Date** 24ACGPL3469G2ZK 01-08-2017 Application for New Registration Approved Existing Registrations Principal Place of Business Bank Accounts Goods & Services Additional Place of Business Partners Details Signatory Others **Registration Details Registration Details** Part - A (i) Legal Name of the Business (ii) PAN (iii) Email Address (iv) Mobile Number Mulchand Mulji Lapaseya ACGPL3469G kish7@hi2.in 9886385127 Part - B 1. Trade Name, if any 2. Constitution of Business Others(Please Specify) 3. Name of the State TE Traders Proprietorship Gujarat District Ahmedabad **Click on** 4. Jurisdiction State Centre Sector, Circle, Ward, Unit, etc. Gujarat RANGE I Ghatak 26 (Him) 5. Option for Composition **Yes** No Copyright © 2017 Govt. of India. All Rights Reserved. Version: CBEC\_GST\_1.1.1 Feb 13 2018 [Node:dvguap02]

|                                                                                                    |                                                                                   |                          | la Firefox                                                              |                  |                                                                 |                                           |   |     |         |                  |
|----------------------------------------------------------------------------------------------------|-----------------------------------------------------------------------------------|--------------------------|-------------------------------------------------------------------------|------------------|-----------------------------------------------------------------|-------------------------------------------|---|-----|---------|------------------|
| Registration Page 🗙 💠                                                                                                    |                                                                                   |                          |                                                                         |                  |                                                                 |                                           |   |     |         |                  |
| (i)   appgstprep. <b>cbec.gov.in</b> /cbec-aces-gst-ui/                                                                                               |                                                                                   |                          |                                                                         | C Q Search       |                                                                 |                                           | ☆ | ê 🛡 | +       | ⋒                |
| Central Board of Excise and Customs<br>Ministry of Finance - Department of Revenue                                                                    |                                                                                   |                          |                                                                         |                  |                                                                 |                                           |   | ÷ . | L- 6    | <mark>ه</mark> و |
| lame : ACES Test449 Designation : Assistant Com                                                                                                    | missioner SSO ID : 27001052                                                       | EXECUTIVE SET-UP ZONE: A | HMEDABAD2                                                               |                  |                                                                 |                                           |   |     | Englis  | h 🛛 Hind         |
| Task List Registration Master 🗶                                                                                                    |                                                                                   |                          |                                                                         |                  |                                                                 |                                           |   |     |         |                  |
| active Registration List Registration Master                                                                                                    |                                                                                   |                          |                                                                         |                  |                                                                 |                                           |   |     |         |                  |
| 0                                                                                                    |                                                                                   | GST R                    | EG-01                                                                   |                  |                                                                 |                                           |   |     |         |                  |
| <b>~</b>                                                                                                    | Application for Registr                                                           | ation under Section 1    | 9(1) of Goods and Services                                              | Tax Act Feb 2018 |                                                                 |                                           |   |     |         |                  |
| GSTIN                                                                                                    | Commencement Date                                                                 | Registration Type        | Registratio                                                             | on Status        |                                                                 |                                           |   |     |         |                  |
| 24ACGPL3469G2ZK                                                                                                    | 01-08-2017                                                                        | Application for New R    | egistration Approved                                                    |                  |                                                                 |                                           |   |     |         |                  |
|                                                                                                    |                                                                                   |                          |                                                                         |                  |                                                                 |                                           |   |     |         |                  |
| Registration Details Existing Registrations Pri                                                                                                    | incipal Place of Business Bank Accoun                                             | ts Goods & Services      | Additional Place of Business                                            | Partners Details | Signatory Of                                                    | thers                                     |   |     |         |                  |
| Registration Details                                                                                                    |                                                                                   |                          |                                                                         |                  |                                                                 |                                           |   |     |         |                  |
|                                                                                                    |                                                                                   | Part -                   | A                                                                       |                  |                                                                 |                                           |   |     |         | _                |
| (i) Legal Name of the Business                                                                                                    | (ii) PAN                                                                          | Part -                   | A<br>(iii) Email Address                                                |                  | (iv) Mobile                                                     | Number                                    |   |     |         |                  |
| (i) Legal Name of the Business<br>Mulchand Mulji Lapaseya                                                                                             | (ii) PAN<br>ACGPL3469G                                                            | Part -                   | A<br>(iii) Email Address<br>kish7@hi2.in                                |                  | (iv) Mobile<br>98863851                                         | Number<br>27                              |   |     |         |                  |
| (i) Legal Name of the Business<br>Mulchand Mulji Lapaseya                                                                                             | (ii) PAN<br>ACGPL3469G                                                            | Part -<br>Part -         | A<br>(iii) Email Address<br>kish7@hi2.in<br>B                           |                  | (iv) Mobile<br>98863851                                         | Number<br>27                              |   |     |         |                  |
| (i) Legal Name of the Business<br>Mulchand Mulji Lapaseya<br>1. Trade Name, if any                                                                    | (ii) PAN<br>ACGPL3469G<br>2. Constitution of Business                             | Part -<br>Part -         | A<br>(iii) Email Address<br>kish7@hi2.in<br>B<br>Others(Please Specify) |                  | (iv) Mobile<br>98863851<br>3. Name of                           | Number<br>27<br>the State                 |   |     |         |                  |
| (i) Legal Name of the Business<br>Mulchand Mulji Lapaseya<br>1. Trade Name, if any<br>TE Traders                                                      | (ii) PAN<br>ACGPL3469G<br>2. Constitution of Business<br>Proprietorship           | Part -<br>Part -         | A<br>(iii) Email Address<br>kish7@hi2.in<br>B<br>Others(Please Specify) |                  | (iv) Mobile<br>98863851<br>3. Name of<br>Gujarat                | Number<br>27<br>the State                 |   |     |         |                  |
| (i) Legal Name of the Business<br>Mulchand Mulji Lapaseya<br>1. Trade Name, if any<br>TE Traders<br>District                                          | (ii) PAN<br>ACGPL3469G<br>2. Constitution of Business<br>Proprietorship           | Part -<br>Part -         | A<br>(iii) Email Address<br>kish7@hi2.in<br>B<br>Others(Please Specify) |                  | (iv) Mobile<br>98863851<br>3. Name of<br>Gujarat                | Number<br>27<br>the State                 |   |     |         |                  |
| (i) Legal Name of the Business<br>Mulchand Mulji Lapaseya<br>1. Trade Name, if any<br>TE Traders<br>District<br>Ahmedabad                             | (ii) PAN<br>ACGPL3469G<br>2. Constitution of Business<br>Proprietorship           | Part -<br>Part -         | A<br>(iii) Email Address<br>kish7@hi2.in<br>B<br>Others(Please Specify) |                  | (iv) Mobile<br>98863851<br>3. Name of<br>Gujarat                | Number<br>27<br>The State                 |   |     |         |                  |
| (i) Legal Name of the Business<br>Mulchand Mulji Lapaseya<br>1. Trade Name, if any<br>TE Traders<br>District<br>Ahmedabad<br>4. Jurisdiction          | (ii) PAN<br>ACGPL3469G<br>2. Constitution of Business<br>Proprietorship           | Part -<br>Part -         | A<br>(iii) Email Address<br>kish7@hi2.in<br>B<br>Others(Please Specify) |                  | (iv) Mobile<br>98863851<br>3. Name of<br>Gujarat                | Number<br>27<br>the State                 |   | Upd | late AS |                  |
| (i) Legal Name of the Business<br>Mulchand Mulji Lapaseya<br>1. Trade Name, if any<br>TE Traders<br>District<br>Ahmedabad<br>4. Jurisdiction<br>State | (ii) PAN<br>ACGPL3469G<br>2. Constitution of Business<br>Proprietorship<br>Centre | Part -<br>Part -         | A<br>(iii) Email Address<br>kish7@hi2.in<br>B<br>Others(Please Specify) |                  | (iv) Mobile<br>98863851<br>3. Name of<br>Gujarat<br>Others(Plet | Number<br>27<br>The State<br>ase Specify) |   | Upd | late AS |                  |

Copyright © 2017 Govt. of India. All Rights Reserved. Version: CBEC\_GST\_1.1.1 Feb 13 2018 [Node:dvguap02]

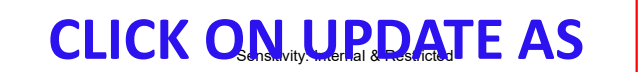

|                                                                                    |                                                                                                    | on Page – Mozilla Firefox                                                  |                                                           |                       |
|------------------------------------------------------------------------------------|----------------------------------------------------------------------------------------------------|----------------------------------------------------------------------------|-----------------------------------------------------------|-----------------------|
| 💩 Registration Page 🛛 🗙 💠                                                          |                                                                                                    |                                                                            |                                                           |                       |
| <ul> <li>i)   appgstprep.cbec.gov.in/cbec-aces-gst-ui/</li> </ul>                  |                                                                                                    | C Searc                                                                    | h                                                         | ☆ 自 ♥ ♣ ♠ =           |
| Central Board of Excise and Customs<br>Ministry of Finance - Department of Revenue |                                                                                                    |                                                                            |                                                           | n ⊥- 9 <sup>4</sup> ଓ |
| Name : ACES Test449 Designation : Assistant Cor                                    | mmissioner SSO Update Authorised Si                                                                           | gnatory                                                                    |                                                           | English Hindi         |
| Task List Registration Master                                                      | Currently listed as the Primar                                                                                | ry Authorised Signatory:                                                   |                                                           |                       |
| Active Registration Plaster                                                        | SURYABHAN YADAV   99999                                                                                       | 999999   aa@aa.in                                                          |                                                           |                       |
| 0                                                                                  | A You may update the mobile m                                                                                 | number and email address, or re-designate a different                      | 18                                                        |                       |
| GSTIN<br>24ACGPL3469G2ZK                                                           | Commencer         authorised signatory as the "p           01-08-2017         supporting document is required | primary" authorised signatory. A scanned copy of a<br>ired to be uploaded. |                                                           |                       |
| Registration Details Existing Registrations P<br>Registration Details              | rincipal Place of Bu Update Email/Mobile Re-D                                                                 | Designate Primary Signatory Deta                                           | ails Signatory Others                                     |                       |
|                                                                                    |                                                                                                    | Part - A                                                                   |                                                           |                       |
| (I) Legai Name of the Business<br>Mulchand Mulii Lanaseva                          |                                                                                                    | (iii) Email Address                                                        | (IV) Mobile Number                                        |                       |
| - Horenania Horiji capase ya                                                       |                                                                                                    | NUT WILLIT                                                                 | 7000305127                                                |                       |
|                                                                                    |                                                                                                    |                                                                            |                                                           |                       |
|                                                                                    |                                                                                                    | Part - B                                                                   |                                                           |                       |
| 1. Trade Name, if any                                                              | 2. Constitution of Business                                                                                   | Part - B<br>Others(Please Specify)                                         | 3. Name of the State                                      |                       |
| 1. Trade Name, if any TE Traders                                                   | 2. Constitution of Business Proprietorship                                                                    | Part - B<br>Others(Please Specify)                                         | 3. Name of the State                                      |                       |
| 1. Trade Name, if any<br>TE Traders<br>District                                    | 2. Constitution of Business Proprietorship                                                                    | Part - B<br>Others(Please Specify)                                         | 3. Name of the State                                      |                       |
| 1. Trade Name, if any<br>TE Traders<br>District<br>Ahmedabad                       | 2. Constitution of Business Proprietorship                                                                    | Part - B<br>Others(Please Specify)                                         | 3. Name of the State<br>Gujarat                           | Update AS             |
| 1. Trade Name, if any<br>TE Traders<br>District<br>Ahmedabad<br>4. Jurisdiction    | 2. Constitution of Business Proprietorship                                                                    | Part - B<br>Others(Please Specify)                                         | 3. Name of the State                                      | Update AS E           |
| 1. Trade Name, if any TE Traders District Ahmedabad 4. Jurisdiction State          | 2. Constitution of Business Proprietorship Centre                                                             | Part - B<br>Others(Please Specify)<br>Sector, Circle, Ward, Unit, etc.     | 3. Name of the State<br>Gujarat<br>Others(Please Specify) | Update AS LOG E       |

Copyright © 2017 Govt. of India. All Rights Reserved. Version: CBEC\_GST\_1.1.1 Feb 13 2018 [Node:dvguap02]

## FROM THE MESSAGE BOX DISPLAYED CLICK ON "REDESIGNATE PRIMARY SIGNATORY"

|                                                                                    |     |                |            |              | Registe | ation Page - Mozilla Fie      | afor                     |                       |                 |                 |                   |     |    |         | _ 0           | ×     |
|------------------------------------------------------------------------------------|-----|----------------|------------|--------------|---------|-------------------------------|--------------------------|-----------------------|-----------------|-----------------|-------------------|-----|----|---------|---------------|-------|
| Registration PaEXISTING L                                                          | S   | T OF           | ALL        | SIG          | NA      | TORIES A                      | <b>ARE DISPL</b>         | .AYE                  | <b>D</b> IN     | 3 F             | PAGES             |     |    |         |               |       |
| () appgstprep.cbec.gov.in/cbec-aces-gst-ui/                                        |     |                |            |              |         |                               |                          | C Q 3                 | earch           |                 |                   | ☆ 自 |    | Ŧ       | ⋒             | ≡     |
| Central Board of Excise and Customs<br>Ministry of Finance - Department of Revenue |     |                |            |              |         |                               |                          |                       |                 |                 |                   |     | A  | 1-      | <b>4</b><br>0 | 0     |
| Name : ACES Test449 Designation : Assistant ·                                      | Ch  | hange Auth     | norised S  | Signatory    |         |                               |                          |                       |                 |                 |                   |     |    |         |               | lindi |
| Task List Registration Master                                                      | _   |                |            |              |         |                               |                          |                       |                 |                 |                   |     |    |         |               |       |
| Active Registration List Registration Master                                       | sı  | Firstname      | Middlename | Surname      | Gender  | E-mail Address                | Mobile Number            | Primary<br>Authorized | Documents       | View<br>Contact |                   |     |    |         |               |       |
| 0                                                                                  | 1   | Mulchand       | Mulji      | Lapaseya     | Male    | kish7@hi2.in                  | 9886385127               |                       | No<br>Documents | ۲               |                   |     |    |         |               |       |
| 24ACGPL3469G2ZK                                                                    | 2   | SURYABHAN      |            | YADAV        | Male    | aa@aa.in                      | 9999999999               |                       | •               | ۲               |                   |     |    |         |               |       |
|                                                                                    | 3   | Mulchand       | Mulji      | Lapaseya     | Male    | kish7@hi2.in                  | 9886385127               |                       |                 | ۲               |                   |     |    |         |               |       |
| Registration Details Existing Registrations                                        | 4   | MAHESH         | PRATAP     | SINGH        | Male    | aa@aa.in                      | 9999999999               |                       |                 | ۲               | others            |     |    |         |               |       |
| Registration Details                                                               | 5   | BHASKAR        |            | CHUNDURU     | Male    | aa@aa.in                      | 9999999999               |                       |                 | ۲               |                   |     |    |         |               |       |
| (i) Legal Name of the Business<br>Mulchand Mulji Lapaseya                          | Rea | ason for Upda  | te: Select | 1            |         |                               | ~                        |                       |                 | _               | le Number<br>5127 |     |    |         |               |       |
|                                                                                    | Sup | pporting Docu  | ment*: Bro | wse Document | Fo      | ormats allowed: .jpeg, .pdf o | nly.                     |                       |                 |                 |                   |     |    |         |               |       |
| 1. Trade Name, if any                                                              | 5   | Showing: 1 - 5 | of 11 Reco | ords         |         |                               |                          | K Pa                  | ge: 1 of        | 3 月             | of the State      |     |    |         |               |       |
| TE Traders                                                                         |     |                |            |              |         |                               |                          | _                     |                 | _               |                   |     |    |         |               |       |
| District                                                                           |     |                |            |              |         |                               |                          |                       | Submit 📀        | Close           |                   |     |    |         |               | C     |
| Ahmedabad<br>4. Jurisdiction                                                       |     | -              |            | -            |         | _                             | _                        | -                     | _               |                 |                   |     | Up | date AS |               | LOSE  |
| State                                                                              |     | Centre         |            |              |         | Sect                          | or,Circle,Ward,Unit,etc. |                       |                 | Others(         | (Please Specify)  |     |    |         |               | Ľ     |
| Gujarat                                                                            |     | RANG           | GE I       |              |         | Gh                            | atak 26 (Him)            |                       |                 |                 |                   |     |    |         |               |       |

п х 🙆 Registration Page × (i) appgstprep.cbec.gov.in/cbec-aces-gst-ui/ C Q Search ☆ 自 4 俞 Ξ **Central Board of Excise and Customs** 0 0 1-Ministry of Finance - Department of Revenue Change Authorised Signatory Name : ACES Test449 Designation : Assistant Task List Registration Master 💥 Primary Active Registration List 🔰 Registration Master Firstname Middlename Gender E-mail Address Mobile Number Authorized Documents Surname Contac Signatory 0 6 Byreddy Sai Alekhya Female aa@aa.in 99999999999 ۲ GSTIN 24ACGPL3469G2ZK 7 SUDHIR PATEL KUMAR aa@aa.in 99999999999 Male ۲ Registration Details Existing Registrations thers 8 MRITUNJOY MONDAL Male aa@aa.in ۲ 99999999999 **Registration Details** -9 RAVINDER KUMAR Male ۲ aa@aa.in 99999999999 (i) Legal Name of the Business e Number 10 GOVIND DHARAMESHI PATEL Male aa@aa.in 99999999999 ۲ Mulchand Mulji Lapaseya Reason for Update: Select V 1. Trade Name, if any of the State TE Traders Supporting Document\*: Browse Document 🗁 Formats allowed: .jpeg, .pdf only. Ahmedabad Showing: 6 - 10 of 11 Records M Page: 2 of 3 📕 4. Jurisdiction State Submit 📀 Close lease Specify) Gujarat 5. Option for Composition **Yes No** 

Copyright © 2017 Govt. of India. All Rights Reserved. Version: CBEC\_GST\_1.1.1 Feb 13 2018 [Node:dvguap02]

| Pergetration Page *                                                                                                    |                                                        | Registrati                                     | on Page – Mozilla Firefox                          |                          | _ 0         |
|----------------------------------------------------------------------------------------------------|--------------------------------------------------------|------------------------------------------------|----------------------------------------------------|--------------------------|-------------|
| Image: appet prep: dec. gouldrebe: actes get ut/   Image: appet prep: dec. gouldrebe: actes get ut/   Image: appet prep: dec. gouldrebe: actes get ut/   Image: appet prep: dec. gouldrebe: actes get ut/   Image: appet prep: dec. gouldrebe: actes get ut/   Image: appet prep: dec. gouldrebe: actes get ut/   Image: appet prep: dec. gouldrebe: actes get ut/   Image: appet prep: dec. gouldrebe: actes get ut/   Image: appet prep: dec. gouldrebe: actes get ut/   Image: appet prep: dec. gouldrebe: actes get ut/   Image: appet prep: dec. gouldrebe: actes get ut/   Image: actes rest: attes get ut/   Image: actes rest: attes rest: atte                                                                                                    | 🔕 Registration Page 🛛 🗙 💠                              |                                                |                                                    |                          |             |
| Catalay of Jacobs Change Authorised Signatory     In the Ket State     Catalay of Jacobs     In Parene All Addes     In Parene All Addes        In Parene All Addes <th>()   appgstprep.<b>cbec.gov.in</b>/cbec-aces-gst-ui/</th> <th></th> <th>Ĉ</th> <th>Q Search</th> <th>☆ 自 ♥ ↓ 余 目</th>                                                                                                    | ()   appgstprep. <b>cbec.gov.in</b> /cbec-aces-gst-ui/ |                                                | Ĉ                                                  | Q Search                 | ☆ 自 ♥ ↓ 余 目 |
| Parameter Alex Transport Change Authorised Signatory     Image Authorised Signatory     Image Authorised Signatory </td <td>Central Board of Excise and Customs</td> <td></td> <td></td> <td></td> <td>A 1- 00 0</td>                                                                                                    | Central Board of Excise and Customs                    |                                                |                                                    |                          | A 1- 00 0   |
| Tokkit Registration Master   Active Registration List Registration Master   C Athuja   Female aleaa.h   PPPPPPPPPPPPPPPPPPPPPPPPPPPPPPPPPPPP                                                                                                    | Name : ACES Test449 Designation : Assistant            | Change Authorised Signatory                    |                                                    |                          |             |
| Active Registration Ust Si Finance Sector Constitution of Business   GSTN 200CGPL3469022X   Registration Details Existing Registration   Registration Details Existing Registration   Supporting Document* : proves Document *: proves Document *: prov                                                                                                    | Task List Registration Master                          |                                                |                                                    |                          |             |
| S 11 Praven Ahuja Female aa@aa.in 999999999 Image: Construction of Update: Image: Construction of Update: Image: Construction of Update: Image: Construction of Cupdate: Image: Construction of Cupdate: Imag                                                                                                    | Active Registration List Registration Master           | SI Firstname Middlename Surname Gender E-      | mail Address Mobile Number Primary Auth<br>Signato | view Documents Contact   |             |
| GSTIN   ZACGRI 346962ZX   Registration Details   Existing Registrations   Supporting Document*: irrows Document is Formats allowed: ipeg, pdf only.   Registration Details   Showing: 11-11 of 11 Records   I. Tade Name of the Business   J. Tade Name, if any   2. Constitution of Business   Others/Please Specify)   3. Name of the State   Proprietorship   District   Almedabad   4. jurisdiction   State   Centre   Sector, Circle, Ward, Unit, etc.   Others/Please Specify)   State   Centre   Sector, Circle, Ward, Unit, etc.   Others/Please Specify)   State   Centre   State   Centre   Sector, Circle, Ward, Unit, etc.   Others/Please Specify)   State   Centre   Sector, Circle, Ward, Unit, etc.   Others/Please Specify)                                                                                                    | G                                                      | 11 Praveen Ahuja Female aa@aa.ir               | 999999999                                          | <ul> <li>@</li> </ul>    |             |
| AAACCPL36469022K   Registration Details   Existing Registrations   Supporting Document*:   Showing: 11 - 11 of 11 Records   I. Irade Name, If any   2. Constitution of Business   Others(Please Specify)   3. Name of the State   Propietorship   District   Ahmedabad   4. Jurisdiction   State   Centre   State   Centre   State   State   Centre    St                                                                                                    | GSTIN                                                  |                                                |                                                    |                          |             |
| Registration Details Subporting Document*: @rowse Document @ rormats allowed: .jeegpdf only.     Registration Details     Registration Details     Modeband     () Legal Name of the Business     Submt @ close        Muchand Mulpi Lapaseya     Part - B     1. Trade Name, if any        2. Constitution of Business        Proprietorship     District        A. jurisdiction     State   Centre   State   Centre   Sector, Clircle, Ward, Unit, etc.           S. Option for Composition @ Yes @ No                                                                                                    | 24ACGPL3469G2ZK                                        | Reason for Update: Select                      | ~                                                  |                          |             |
| Registration Details     (i) Legal Name of the Business     Submit     (i) Legal Name of the Business     Mukhand Mulij Lapaseya     Part - B     1. Trade Name, if any   2. Constitution of Business     Others(Please Specify)     3. Name of the State     I Trade Name, if any     2. Constitution of Business     Others(Please Specify)     3. Name of the State     Gujarat     Update AS     Update AS     Update AS     Others(Please Specify)     3. Name of the State     Update AS     Update AS<                                                                                                    | Registration Details Existing Registrations            | Supporting Document *: Browse Document 😂 Forme | ats allowed: .jpeg, .pdf only.                     | others                   |             |
| (i) Legal Name of the Business Submit Core e Number<br>Mulchand Mulij Lapaseya  Part - B  1. Trade Name, if any 2. Constitution of Business Others(Please Specify) 3. Name of the State Guijarat Proprietorship Update A5  State Centre Centre Centre State Centre Centre State Centre Centr | Registration Details                                   | Showing: 11 - 11 of 11 Records                 |                                                    | Page: 3 of 3 🕨           |             |
| (i) Legal Name of the Business       Submic Cose is Number         Muchand Mulji Lapaseya       127         Part - B         1. Trade Name, if any       2. Constitution of Business       Others(Please Specify)       3. Name of the State         TE Traders       Proprietorship       Gujarat       Gujarat         District                                                                                                    |                                                        |                                                |                                                    |                          |             |
| Mulchand Mulji Lapaseya     Part - B     1. Trade Name, if any     2. Constitution of Business     Others(Please Specify)     3. Name of the State     Gujarat     District     4. jurisdiction     State   Centre   State   Centre   State   Centre   Sector, Circle, Ward, Unit, etc.   Others(Please Specify)     S. Option for Composition     Yes     No                                                                                                    | (i) Legal Name of the Business                         |                                                |                                                    | Submit 📀 Close le Number |             |
| Part - B         1. Trade Name, if any       2. Constitution of Business       Others(Please Specify)       3. Name of the State         IT Traders       Proprietorship       Gajarat         District       A. Jurisdiction       State       Centre       Sector, Circle, Ward, Unit, etc.       Others(Please Specify)         State       Centre       Sector, Circle, Ward, Unit, etc.       Others(Please Specify)       Others(Please Specify)         S. Option for Composition Ves       No       Sector, Circle, Ward, Unit, etc.       Others(Please Specify)                                                                                                    | Mulchand Mulji Lapaseya                                | 100101010                                      |                                                    | 5127                     |             |
| 1. Trade Name, if any       2. Constitution of Business       Others(Please Specify)       3. Name of the State         It Traders       Proprietorship       Gujarat         District       Ahmedabad       Update AS         4. jurisdiction       Centre       Sector, Circle, Ward, Unit, etc.       Others(Please Specify)         State       Centre       Sector, Circle, Ward, Unit, etc.       Others(Please Specify)         State       Centre       Sector, Circle, Ward, Unit, etc.       Others(Please Specify)         Stoppontor Composition       Yes< No                                                                                                    |                                                        |                                                | Part - B                                           |                          |             |
| TE Traders Proprietorship   District   Ahmedabad   4. jurisdiction   State   Centre   Sector, Circle, Ward, Unit, etc.   Others(Please Specify)   Gujarat   S. Option for Composition                                                                                                    | 1. Trade Name, if any                                  | 2. Constitution of Business                    | Others(Please Specify)                             | 3. Name of the State     |             |
| District Ahmedabad 4. Jurisdiction State Centre Centre Sector, Circle, Ward, Unit, etc. Others(Please Specify) Gujarat RANGE I RANGE I Ghatak 26 (Him) S. Option for Composition Yes No                                                                                                    | TE Traders                                             | Proprietorship                                 |                                                    | Gujarat                  |             |
| Ahmedabad         4. jurisdiction         State       Centre       Sector, Circle, Ward, Unit, etc.       Others(Please Specify)         Gujarat       RANGE I       Ghatak 26 (Him)       Image: Composition of Yes of No         5. Option for Composition of Yes of No       Yes of No       Yes of No                                                                                                    | District                                               |                                                |                                                    |                          |             |
| 4. Jurisdiction         State       Centre       Sector, Circle, Ward, Unit, etc.       Others(Please Specify)         Gujarat       RANGE I       Ghatak 26 (Him)       Image: Composition Yes         5. Option for Composition Yes       No                                                                                                    | Ahmedabad                                              |                                                |                                                    |                          | Update AS   |
| State     Centre     Sector, Circle, Ward, Unit, etc.     Others(Please Specify)       Gujarat     RANGE I     Ghatak 26 (Him)       5. Option for Composition <b>Yes No</b>                                                                                                    | 4. Jurisdiction                                        |                                                |                                                    |                          | SE          |
| Gujarat     RANGE I     Ghatak 26 (Him)       5. Option for Composition Yes No     No                                                                                                    | State                                                  | Centre                                         | Sector, Circle, Ward, Unit, etc.                   | Others(Please Specify)   |             |
| 5. Option for Composition Yes No                                                                                                    | Gujarat                                                | RANGE I                                        | Ghatak 26 (Him)                                    |                          |             |
|                                                                                                    | 5. Option for Composition Ores • No                    |                                                |                                                    |                          |             |
|                                                                                                    |                                                        | · · · · · · · · · · · · · · · · · ·            |                                                    |                          |             |

\_ 0 X × 🙆 Registration Page C Q Search 6 ) (i) | appgstprep.cbec.gov.in/cbec-aces-gst-ui/ ☆自 Ξ **Central Board of Excise and Customs** 0 0 Ministry of Finance - Department of Revenue **Change Authorised Signatory** Name : ACES Test449 Designation : Assistant Task List Registration Master Primary View Active Registration List Registration Master Middlename Gender E-mail Address Mobile Number Authorized SI Firstname Surname Documents Contact Signatory < No 1 Mulchand Mulji 9886385127 Lapaseya Male kish7@hi2.in ۲ Documents GSTIN 2 SURYABHAN YADAV Male aa@aa.in 99999999999 ۲ 24ACGPL3469G2ZK ~ Mulji Male usha29@rediffmail.com 9448908891 3 Mulchand ۲ Lapaseya **Registration Details** Existing Registrations thers 4 MAHESH PRATAP SINGH ۲ Male aa@aa.in 99999999999 5 BHASKAR CHUNDURU Male aa@aa.in 99999999999 ۲ **Registration Details** (i) Legal Name of the Business e Number Reason for Update: Death of Proprietor being Primary Authorized Signatory V Mulchand Mulji Lapaseya Supporting Document \*: Browse Document 🗁 Formats allowed: .jpeg, .pdf only. Showing: 1 - 5 of 11 Records 1. Trade Name, if any of the State K Page: 1 of 3 N TE Traders District Submit 📀 Close Ahmedabad 4. Jurisdiction REDESIGNATE ANY OTHER SIGNATORY AS TRANSFORMARY AUTHORISED State SIGNATORY BY CLICK ON THE CHECK BOX . THEIR EMAIL AND MOBILE Gujarat

|                                                                                    |                                        |              |                 |         |                    |                      |                       |                        |        |         | -    |    |
|------------------------------------------------------------------------------------|----------------------------------------|--------------|-----------------|---------|--------------------|----------------------|-----------------------|------------------------|--------|---------|------|----|
| 🔕 Registration Page 🛛 🗙 🐣                                                          |                                        |              |                 |         |                    |                      |                       |                        |        |         |      |    |
| () ()   appgstprep.cbec.gov.in/cbec-aces-gst-ui/                                   |                                        |              |                 |         |                    |                      | C Sea                 | rch                    | ☆ 自    |         | ↓ 俞  | 1  |
| Central Board of Excise and Customs<br>Ministry of Finance - Department of Revenue | Change Auti                            | horised S    | Signatory       | -       |                    | < 📓 27001            | 052 Downloads         |                        |        |         |      |    |
| Name : ACES Test449 Designation : Assistant                                        |                                        |              |                 |         |                    | Places               | Name                  | Size Modified ^        |        | 67.jpeg | ı    |    |
| Task List Registration Master                                                      |                                        |              |                 |         |                    | 🔍 Search             | 👿 67.jpeg             | 9.6 kB 01/29/2018      |        |         |      |    |
| Active Registration List Registration Master                                       | SI Firstname                           | Middlename   | Surname         | Gender  | E-mail Ac          | 🕙 Recently Used      | 國 7149595.jpeg        | 9.6 kB 12/27/2017      |        |         |      |    |
| 3                                                                                  |                                        |              |                 |         |                    | 27001052             | 📕 7149598.jpeg        | 9.6 kB 12/27/2017      |        |         |      |    |
| GSTIN                                                                              | 1 Mulchand                             | Mulji        | Lapaseya        | Male    | kish7@hi2.in       | 🛅 Desktop            | <b>2</b> 7149645.jpeg | 9.6 kB 12/27/2017      |        |         |      |    |
| 24ACGPL3469G2ZK                                                                    | 2 SURYABHAN                            |              | YADAV           | Male    | aa@aa.in           | 🖾 File System        | 🖾 /149646.jpeg        | 9.6 KB 12/2//2017      |        |         |      |    |
|                                                                                    | 3 Mulchand                             | Mulji        | Lapaseya        | Male    | usha29@rediffr     |                      |                       |                        | Se MIL |         |      |    |
| Registration Details Existing Registrations                                        | 4 MAHESH                               | PRATAP       | SINGH           | Male    | aa@aa.in           |                      |                       |                        | -11-   |         |      |    |
| Registration Details                                                               | 5 BHASKAR                              |              | CHUNDURU        | Male    | aa@aa.in           |                      |                       |                        |        | los-    | -    |    |
|                                                                                    |                                        |              |                 |         |                    |                      |                       |                        |        |         |      |    |
| (i) Legal Name of the Business                                                     | Reason for Upda                        | te: Death o  | of Proprietor b | eing Pr | rimary Authoriz    |                      |                       |                        |        |         |      |    |
| Mulchand Mulji Lapaseya                                                            | 00000000000000000000000000000000000000 |              |                 |         |                    |                      |                       |                        |        |         |      |    |
|                                                                                    | Supporting Docu                        | iment *: Bro | wse Document    | Fc      | ormats allowed: .j |                      |                       |                        |        |         |      |    |
| 1. Trade Name, if any                                                              | 7149595.jpeg                           | (9.36 kB);   | ×               |         |                    |                      |                       |                        |        |         |      |    |
| TE Traders                                                                         | Shoudan 1                              | E of 11 Deer | and a           |         |                    |                      |                       |                        |        |         |      |    |
| District                                                                           | Showing: 1 - :                         | 5 OF 11 Reco | oras            |         |                    | + -                  |                       |                        |        | All F   | iles | ~  |
| Ahmedabad                                                                          |                                        |              |                 |         |                    |                      |                       |                        | Con    |         | Onon | 5  |
| 4. Jurisdiction                                                                    |                                        |              |                 |         |                    |                      |                       |                        | Cano   | l       | Open |    |
| State                                                                              | Centre                                 | 2            |                 |         |                    | Sector, Circle, Ward | Unit, etc.            | Others(Please Specify) |        |         |      | L. |
|                                                                                    |                                        |              |                 |         |                    |                      |                       |                        |        |         |      |    |

Copyright © 2017 Govt. of India. All Rights Reserved. Version: CBEC\_GST\_1.1.1 Feb 13 2018 [Node:dvguap0

## SUPPORTING DOCUMENT TO BE ATTACHED EITHER IN JPEG OR PDF

|                                                                                                    |                   |                            |              | ration Page - Mozilla     |                              |        |              |                     |                   |    |        |      |  |
|----------------------------------------------------------------------------------------------------|-------------------|----------------------------|--------------|---------------------------|------------------------------|--------|--------------|---------------------|-------------------|----|--------|------|--|
| 💩 Registration Page 🛛 🗙 💠                                                                            |                   |                            |              |                           |                              |        |              |                     |                   |    |        |      |  |
| () appgstprep.cbec.gov.in/cbec-aces-gst-ui/                                                          |                   |                            |              |                           |                              | C Q    | Search       |                     |                   | ☆自 |        | ∔ กิ |  |
| Central Board of Excise and Customs<br>Ministry of Finance - Department of Revenue                   |                   |                            |              |                           |                              |        |              |                     |                   |    | ÷.     | L- 0 |  |
| Name : ACES Test449 Designation : Assistant                                                          | Change Autho      | or Confirmat               | ion          |                           |                              |        |              |                     |                   |    |        |      |  |
| Task List         Registration Master           Active Registration List         Registration Master | SI Firstname M    | Are you sure y             | you want to  | submit the changes?       |                              |        | Docume       | nts View<br>Contact |                   |    |        |      |  |
| GETIN                                                                                                | 1 Mulchand        | Mi                         |              |                           |                              | YES NO | No<br>Docume | ents 💌              | _                 |    |        |      |  |
| 24ACGPL3469G2ZK                                                                                      | 2 SURYABHAN       | YADAV                      | Male         | aa@aa.in                  | 9999999999                   | -      |              | ]                   |                   |    |        |      |  |
| Registration Details Existing Registrations                                                          | 3 Mulchand        | Mulji Lapasey              | va Male      | usha29@rediffmail.co      | om 9448908891                |        |              | ()<br>()<br>()      | )thers            |    |        |      |  |
| Registration Details                                                                                 | 5 BHASKAR         | CHUND                      | URU Male     | aa@aa.in                  | 9999999999                   |        |              | ]                   |                   |    |        |      |  |
| (i) Legal Name of the Business<br>Mulchand Mulji Lapaseya                                            | Reason for Update | E Death of Proprie         | etor being P | rimary Authorized Sig     | gnatory 🗸                    | _      | -            | _                   | le Number<br>5127 |    |        |      |  |
| 1. Trade Name, if any                                                                                | Supporting Docum  | ent *: Browse Docu<br>B) 🗙 | ment 👺 P     | ormats allowed: .jpeg, .j | pdf only.                    |        |              |                     | of the State      |    |        |      |  |
| TE Traders<br>District                                                                               | Showing: 1 - 5 o  | of 11 Records              |              |                           |                              | K      | Page: 1      | of 3 射              | -                 |    |        |      |  |
| 4. Jurisdiction                                                                                      |                   |                            |              |                           |                              |        | Submit       | Close               |                   |    | Update | e AS |  |
| State                                                                                                | Centre            |                            |              |                           | Sector,Circle,Ward,Unit,etc. | i)     |              | Other               | s(Please Specify) |    |        |      |  |
| Gujarat                                                                                              | RANGE             | 1                          |              |                           | Ghatak 26 (Him)              |        |              |                     |                   |    |        |      |  |

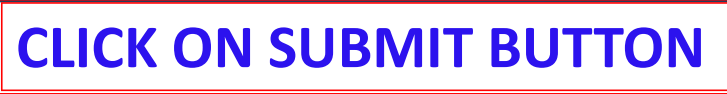

|                                                                                                    | Registra                                                                                                    | ition Page – Mozilla Firefox                                                                                                    |                                                                                               |           |
|----------------------------------------------------------------------------------------------------|----------------------------------------------------------------------------------------------------|----------------------------------------------------------------------------------------------------|-----------------------------------------------------------------------------------------------|-----------|
| egistration Page ×                                                                                                    |                                                                                                    | 0 Q Search                                                                                                    |                                                                                               |           |
| Central Roard of Excise and Customs                                                                                                    |                                                                                                    |                                                                                                    |                                                                                               | 4         |
| finistry of Finance - Department of Revenue                                                                                                    |                                                                                                    |                                                                                                    |                                                                                               | A 1- 0    |
| me : ACES Test449 Designation : Assistant Com                                                                                                    | missioner SSO Success Message                                                                                      | (4 <u>5</u> )                                                                                                    |                                                                                               | English   |
| Task List Registration Master                                                                                                    | Authorized Signatory details                                                                                       | s is updated successfully                                                                                                    |                                                                                               |           |
| ive Registration List Registration Master                                                                                                    |                                                                                                    | - 10 - 1949 • - M-10 - M-20 - M-20 - M-20 - 20 - 20 - 20 -                                                                                                    |                                                                                               |           |
| 0                                                                                                    | A                                                                                                    | Close v 20                                                                                                    | )18                                                                                           |           |
| GSTIN                                                                                                    | Commencement Date Re                                                                                               | egistration Type Registration Status                                                                                                    |                                                                                               |           |
| 24ACGPL3469G2ZK                                                                                                    | 01-08-2017                                                                                                    | Application for New Registration Approved                                                                                                    |                                                                                               |           |
|                                                                                                    |                                                                                                    | Part - A                                                                                                    |                                                                                               |           |
| egistration Details                                                                                                    |                                                                                                    |                                                                                                    |                                                                                               |           |
|                                                                                                    |                                                                                                    | Part - A                                                                                                    |                                                                                               |           |
| (i) Legal Name of the Business                                                                                                    | (ii) PAN                                                                                                    | Part - A<br>(iii) Email Address                                                                                                    | (iv) Mobile Number                                                                            |           |
| (i) Legal Name of the Business<br>Mulchand Mulji Lapaseya                                                                                                    | (II) PAN<br>ACGPL3469G                                                                                             | Part - A<br>(iii) Email Address<br>kish7@hi2.in                                                                                                    | (iv) Mobile Number<br>9886385127                                                              |           |
| (i) Legal Name of the Business<br>Mulchand Mulji Lapaseya                                                                                                    | (ii) PAN<br>ACGPL3469G                                                                                             | Part - A<br>(iii) Email Address<br>kish7@hi2.in<br>Part - B                                                                                                    | (iv) Mobile Number<br>9886385127                                                              |           |
| (i) Legal Name of the Business<br>Mulchand Mulji Lapaseya<br>1. Trade Name, if any                                                                                                    | (II) PAN ACGPL3469G 2. Constitution of Business                                                                    | Part - A<br>(iii) Email Address<br>kish7@hi2.in<br>Part - B<br>Others(Please Specify)                                                                                                    | (iv) Mobile Number<br>9886385127<br>3. Name of the State                                      |           |
| (i) Legal Name of the Business<br>Mulchand Mulji Lapaseya<br>1. Trade Name, if any<br>TE Traders                                                                                                    | (III) PAN<br>ACGPL3469G<br>2. Constitution of Business<br>Proprietorship                                           | Part - A<br>(iii) Email Address<br>kish7@hl2.in<br>Part - B<br>Others(Please Specify)                                                                                                    | (iv) Mobile Number<br>9886385127<br>3. Name of the State<br>Gujarat                           |           |
| (I) Legal Name of the Business<br>Mulchand Mulji Lapaseya<br>1. Trade Name, if any<br>TE Traders<br>District                                                                                          | (ii) PAN<br>ACGPL3469G<br>2. Constitution of Business<br>Proprietorship                                            | Part - A<br>(III) Email Address<br>klsh7@hl2.in<br>Part - B<br>Others(Please Specify)                                                                                                    | (iv) Mobile Number<br>9886385127<br>3. Name of the State<br>Gujarat                           |           |
| (i) Legal Name of the Business.<br>Mulchand Mulji Lapaseya<br>1. Trade Name, if any<br>TE Traders<br>District<br>Ahmedabad                                                                            | (II) PAN<br>ACGPL3469G<br>2. Constitution of Business<br>Proprietorship                                            | Part - A<br>(iii) Email Address<br>kish7@hi2.in<br>Part - B<br>Others(Please Specify)                                                                                                    | (iv) Mobile Number<br>9886385127<br>3. Name of the State<br>Gujarat                           | Update AS |
| (i) Legal Name of the Business<br>Mulchand Mulți Lapaseya<br>1. Trade Name, if any<br>TE Traders<br>District<br>Ahmedabad<br>4. Jurisdiction                                                          | (II) PAN<br>ACGPL3469G<br>2. Constitution of Business<br>Proprietorship                                            | Part - A<br>(iii) Email Address<br>kish7@hl2.in<br>Part - B<br>Others(Please Specify)                                                                                                    | (iv) Mobile Number<br>9886385127<br>3. Name of the State<br>Gujarat                           | Update AS |
| (i) Legal Name of the Business.<br>Mulchand Mulji Lapaseya<br>1. Trade Name, if any<br>TE Traders<br>District<br>Ahmedabad<br>4. Jurisdiction<br>State                                                | (ii) PAN ACGPL3469G  2. Constitution of Business Proprietorship Centre                                             | Part - A<br>(III) Email Address<br>kish7@hi2.in<br>Part - B<br>Others(Please Specify)<br>Sector, Circle, Ward, Unit, etc.                                                                                                | (iv) Mobile Number<br>9886385127<br>3. Name of the State<br>Gujarat<br>Others(Please Specify) | Update AS |
| (i) Legal Name of the Business.<br>Mulchand Muliji Lapaseya<br>1. Trade Name, if any<br>TE Traders<br>District<br>Ahmedabad<br>4. Jurisdiction<br>State<br>Gujarat                                    | (II) PAN ACGPL3469G 2. Constitution of Business Proprietorship Centre RANGE I                                      | Part - A<br>(iii) Email Address<br>kish7@hi2.in<br>Part - B<br>Others(Please Specify)<br>Sector, Circle, Ward, Unit, etc.<br>Ghatak 26 (Him)                                                                             | (iv) Mobile Number<br>9886385127<br>3. Name of the State<br>Gujarat<br>Others(Please Specify) | Update AS |
| (i) Legal Name of the Business.<br>Mulchand Mulfi Lapaseya  1. Trade Name, if any TE Traders District Ahmedabad  4. jurisdiction State Gujarat  5. Option for Composition Yes No                      | (II) PAN ACGPL3469G 2. Constitution of Business Proprietorship Centre RANGE I                                      | Part - A<br>(iii) Email Address<br>kish7@hi2.in<br>Part - B<br>Others(Please Specify)<br>Sector, Circle, Ward, Unit, etc.<br>Ghatak 26 (Him)                                                                             | (iv) Mobile Number<br>9886385127<br>3. Name of the State<br>Gujarat<br>Others(Please Specify) | Update AS |
| (i) Legal Name of the Business<br>Mulchand Mulfi Lapaseya<br>1. Trade Name, if any<br>TE Traders<br>District<br>Ahmedabad<br>4. Jurisdiction<br>State<br>Gujarat<br>5. Option for Composition Yes INO | (III) PAN ACGPL3469G 2. Constitution of Business Proprietorship Centre RANGE I Copyright © 2017 Coyt of India All  | Part - A<br>(iii) Email Address<br>kishZ@hl2.in<br>Part - B<br>Others(Please Specify)<br>Sector, Circle, Ward, Unit, etc.<br>Ghatak 26 (Him)<br>Biblits Reserved, Version, CREC, GST, 1:1.1 Eeb 13 2018 [Niede-dvewae02] | (iv) Mobile Number<br>9886385127<br>3. Name of the State<br>Gujarat<br>Others(Please Specify) | Update AS |
| (i) Legal Name of the Business.<br>Mulchand Mulfi Lapaseya<br>1. Trade Name, if any<br>TE Traders<br>District<br>Ahmedabad<br>4. Jurisdiction<br>State<br>Gujarat<br>5. Option for Composition Yes No | (II) PAN ACGPL3469G 2. Constitution of Business Proprietorship Centre RANGE I Copyright © 2017 Govt. of India. All | Part - A<br>(III) Email Address<br>kish7@hi2.in<br>Part - B<br>Others(Please Specify)<br>Sector, Circle, Ward, Unit, etc.<br>Ghatak 26 (Him)<br>Rights Reserved. Version: CBEC_GST_11.1 Feb 13.2018 [Node-dvguap02]      | (iv) Mobile Number 9886385127 3. Name of the State Gujarat Others(Please Specify)             | Update AS |

|                                                                                    |                                                                                                    | tion Page – Mozilla Firefox                                                  |                          |            |
|------------------------------------------------------------------------------------|----------------------------------------------------------------------------------------------------|------------------------------------------------------------------------------|--------------------------|------------|
| 🕽 Registration Page 🛛 🗙 📲                                                          |                                                                                                    |                                                                              |                          |            |
| ①                                                                                  |                                                                                                    | ୯                                                                            | Search                   | 合自 🛡 🖡 🏫   |
| Central Board of Excise and Customs<br>Ministry of Finance - Department of Revenue | and the second second                                                                                                  |                                                                              |                          | A 1- 0     |
| Name : ACES Test449 Designation : Assistant Co                                     | mmissioner SSO Update Authorised S                                                                                     | lignatory                                                                    |                          |            |
| Task List Registration Master                                                      | Currently listed as the Prima                                                                                          | ary Authorised Signatory:                                                    |                          |            |
| Active Registration List Registration Plaster                                      | Mulchand Mulji Lapaseya                                                                                                | 9886385127   kish7@hi2.in                                                    |                          |            |
| •                                                                                  | A You may update the mobile                                                                                            | number and email address, or re-designate a different                        | 2018                     |            |
| GSTIN<br>24ACGPL3469G2ZK                                                           | Commencen         authorised signatory as the supporting document is required.           01-08-2017         01-08-2017 | "primary" authorised signatory. A scanned copy of a<br>uired to be uploaded. |                          |            |
| Registration Details Existing Registrations F                                      | Principal Place of Bu Update Email/Mobile Re-                                                                          | Designate Primary Signatory<br>Request Sent to GSTN                          | Details Signatory Others |            |
|                                                                                    |                                                                                                    | Close                                                                        |                          |            |
| (i) Legal Name of the Business                                                     | (ii) PAN                                                                                                    | (iii) Elhaii Address                                                         | (iv) Mobile Number       |            |
| Mulchand Mulji Lapaseya                                                            | ACGPL3469G                                                                                                    | kish7@hi2.in                                                                 | 9886385127               |            |
|                                                                                    |                                                                                                    | Part - B                                                                     |                          |            |
| 1. Trade Name, if any                                                              | 2. Constitution of Business                                                                                            | Others(Please Specify)                                                       | 3. Name of the State     |            |
| TE Traders                                                                         | Proprietorship                                                                                                    |                                                                              | Gujarat                  |            |
| District                                                                           |                                                                                                    |                                                                              |                          |            |
| Ahmedabad                                                                          |                                                                                                    |                                                                              |                          | Lindate AS |
| 4. Jurisdiction                                                                    |                                                                                                    |                                                                              |                          | Optiate AS |
| State                                                                              | Centre                                                                                                    | Sector, Circle, Ward, Unit, etc.                                             | Others(Please Specify)   |            |
|                                                                                    |                                                                                                    |                                                                              |                          |            |

Copyright © 2017 Govt. of India. All Rights Reserved. Version: CBEC\_GST\_1.1.1 Feb 13 2018 [Node:dvguap0

OFFICER CANNOT DO THE UPDATION AGAIN, IF ALREADY DONE. IF TRIED FOR UPDATION, MESSAGE IS DISPLAYED AS "Request sent to GSTN".